## How do I get my advancement reports from Winter Camp?

- 1. All advancement reports will be available through the camp registration software Blackpug.
  - a. There is a link in the email you received from Blackpug (<u>NO-REPLY@247scouting.com</u>) when you registered your Troop. This link will allow you to access your registration without logging in to an account.
  - b. If you have already set up an account, sign in to your Blackpug account at the following link <u>https://scoutingevent.com/304-TiakWinterCamp2024</u>
  - c. Here is a video that has additional information about setting up your account <a href="https://www.youtube.com/watch?v=RJ03YmAR\_ss">https://www.youtube.com/watch?v=RJ03YmAR\_ss</a>

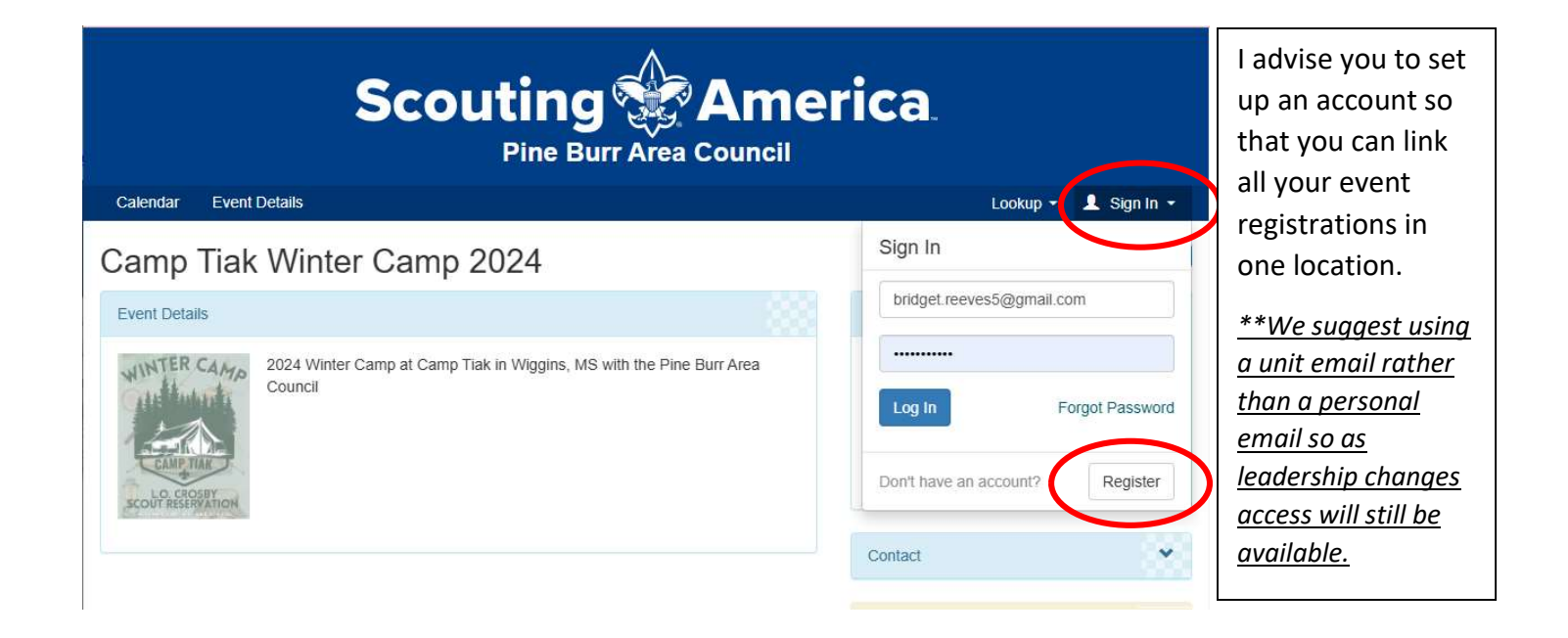

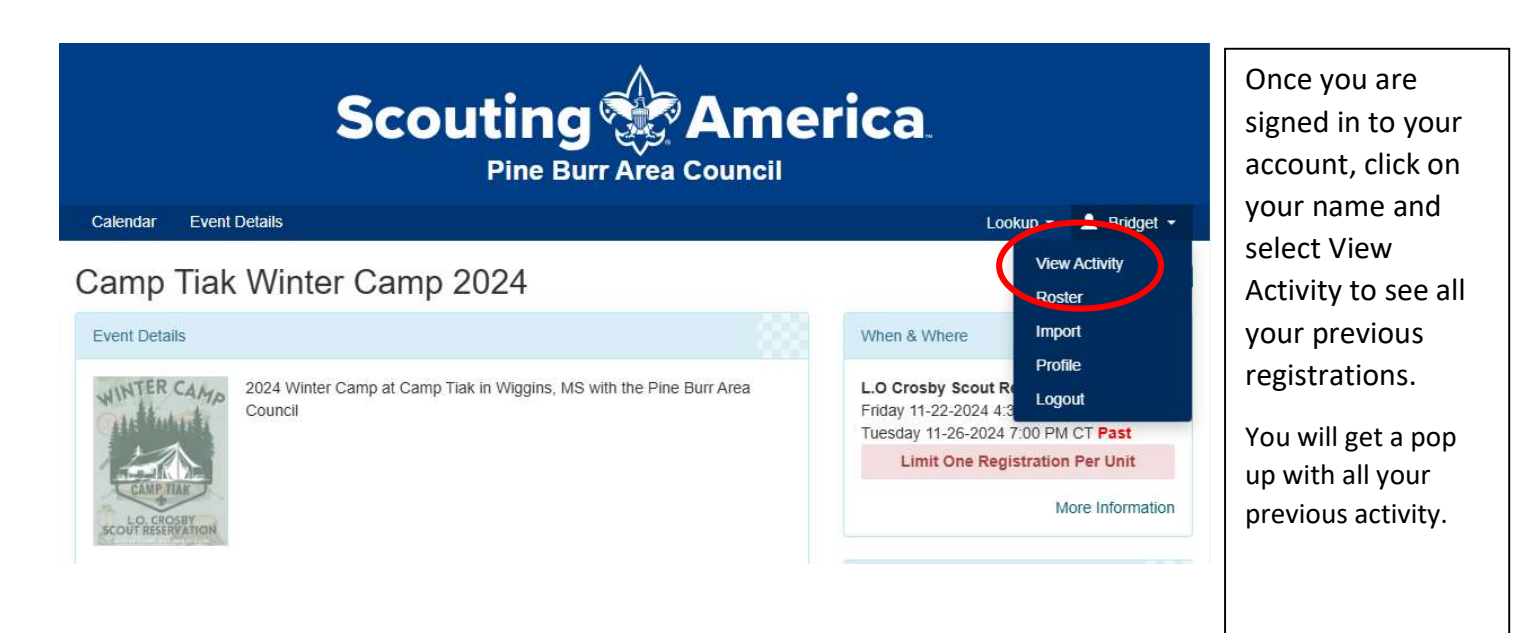

| My Activity                                                                                                    | (        | This will list all<br>your activity.<br>Select Winter<br>Camp 2024 from                     |
|----------------------------------------------------------------------------------------------------|----------|---------------------------------------------------------------------------------------------|
| R Nov 22, 2014: Camp Tiak Winter Camp 2024 - 30438 )                                                                        |          | the list to see the                                                                         |
| Car E Sep 21, 2024: Fall Meth Badge Bay (30438 )                                                                            |          | registration page                                                                           |
| Even * 恴 Jun 09, 2024: Camp Tiak- Summer Camp 2024 - Week 2 (30434 )                                                        |          | for this event.                                                                             |
| Nov 17, 2023: Camp Tiak Winter Camp 2023 - (3043: )      ま    F Jun 04, 2023: Camp Tiak- Summer Camp 2023 - Week 1 (30430 ) | <b>.</b> | **If you are looking<br>for other events,<br>not listed here, click<br>Find My Activity. It |
| 800 ₽ Nov 18, 2022: Camp Tiak Winter Camp 2022 - (30427 )                                                                   |          | will add other                                                                              |
| * 長 Jun 12, 2022: Camp Ti'ak 2022 - Week 2 (3042! )                                                                         |          | registrations based                                                                         |
| <ul> <li>※ 艮 Jun 12, 2020: Online Animation - (326 )</li> <li>民 May 28, 2020: Online Salesmanship - (326 )</li> </ul>       |          | email.                                                                                      |
|                                                                                                    | indu     | Q                                                                                           |

2. Once you are on your registration page, select the **Reports** tab at the top of the page

| Scouting America<br>Pine Burr Area Council                                       |                    |                                                       |                                                                 |  |
|----------------------------------------------------------------------------------|--------------------|-------------------------------------------------------|-----------------------------------------------------------------|--|
| Calendar Event Details Regis                                                     | tration Details    |                                                       | Lookup 👻 💄 Bridget 👻                                            |  |
| Camp Tiak Winter Camp 2020     Participants     Payment     Registration Contact | Reports            | ~                                                     | 3043 I: Tall Pine Troop 90 C<br>Booked Jun 04, 2024 at 05:01 PM |  |
| Reeves, Bridget<br>Booked Jun 04, 2024 5:01 PM                                   | Preview Informa    | Preview Information  Assigned Campsite:  15 in Apache |                                                                 |  |
|                                                                                  | Additional Actions | *                                                     | Regular Price: \$2,025.00 Q                                     |  |

- 3. There are several reports listed here. The reports about classes are useful for before camp to provide schedules. For after camp, we will look at the following:
  - a. Unit Advancement Detail
  - b. Scoutbook Export
  - c. Blue Cards: There is also an option to print a "blue card", but merit badges that have a large number of requirements may not print properly. All completion records are signed by the Camp Tiak not individual counselors.

## Unit Advancement Detail

Scoutmaster report showing the Advancement requirement grid (includes merit badges, Scout rank, and any other class that includes requirements)

## Scoutbook Export

This report exports merit badge data in Scoutbook format using Scoutbook's "advancement.csv" template. Cub Scout awards are excluded because Scoutbook doesn't upload those.

Chrome Users - an extension is available that allows direct import of this data into Scoutbook. This extension can be obtained here: Feature Assistant Extension for Scoutbook.

Firefox Users - a similar extension for Firefox can be obtained here: Feature Assistant - Scoutbook

A document describing the upload process can be found here: Importing Summer Camp Data from Black Pug Software These are the two most useful reports for advancement.

If your Scout unit uses Blue cards, there are report options on this page to print them on plain paper or to feed actual blue cards through the printer.

- 4. Start by downloading a copy of the Unit Advancement Report to print.
  - a. This report is divided by Scout and includes the classes taken and the requirements completed
  - b. New this year, it also includes the morning activities Death March and Polar Bear Plunge
  - c. Adult leader class information and Scoutmaster Merit Badges will also show on these reports
  - d. If the instructor included any notes about a scout, those notes would appear on this page next to the class information
  - e. For those scouts that attended the First Year Camper program, the rank advancements do NOT automatically upload into Scoutbook and will need to be loaded by hand
  - f. Scout awards, such as Totin' Chip and Firem'n Chit, will also need to be loaded by hand

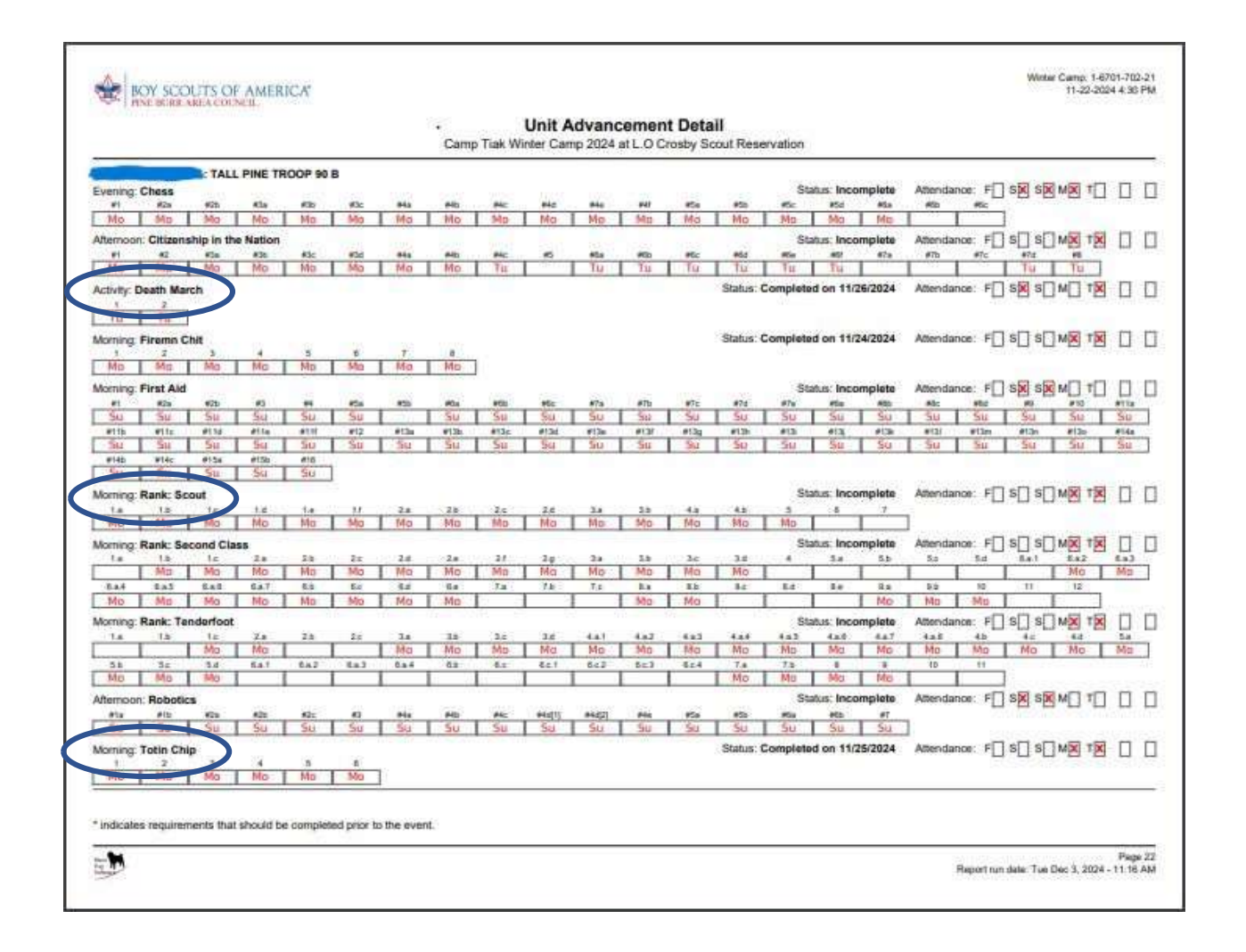

 Of note, the Class Summary report will give you a list of classes with the Scouts that registered for those classes. It also includes a list of Scouts and leaders that attended the Death March and the Polar Bear Plunge to assist you with handing out those patches.

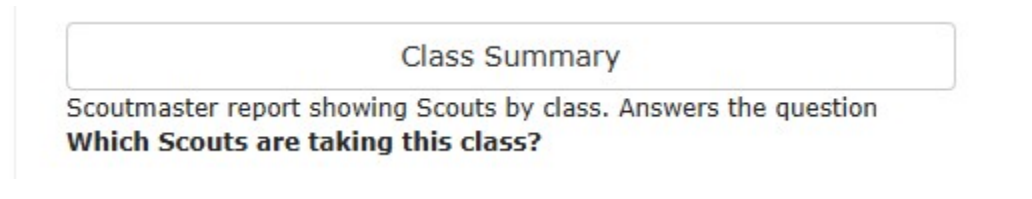

- 6. Scroll down to the section for Scoutbook Export
  - a. Click on <u>Feature Assistant Extension for Scoutbook</u> to download a small piece of software to allow this feature to work
  - b. This software will change the functionality of Scoutbook and add various other features that you might find useful
  - c. Now, go back to Blackpug and click on Scoutbook Export and save the file that downloads
  - d. You do not need to open this file, save it to a location that you can access again

- 7. Once you have your Scoutbook Export, log in to your Scoutbook account at <a href="https://scoutbook.scouting.org/">https://scoutbook.scouting.org/</a>
  - a. Select your Troop from your dashboard
  - b. Scroll down and select Import Merit Badge Advancements

| Troop Roster 🧱                   | Choose CSV data file to import:   |  |
|----------------------------------|-----------------------------------|--|
| Troop Forum 🐉                    | Choose File Scoutbook Troop 2.csv |  |
| Send Message 📷                   |                                   |  |
| Quick Entry 🌍                    | Merit Badge Req's:                |  |
| Troop Reports 🎬                  | Complete Merit Badges:            |  |
| mport Merit Badge Advancements 📑 | Leader Approve:                   |  |
| Export / Backup 🦚                | Earned at Summer Camp @ Tiak      |  |
| Edit Troop                       |                                   |  |
| Troop Payments Log               | Import File                       |  |
| Search Troop Payments Log        | Cancel                            |  |
| MB Counselor List                |                                   |  |

- c. On the pop-up, select Choose File and attach the file you exported from Blackpug
- d. Select the options for Merit Badge Req's and Complete Merit Badges but do no chose Leader Approve
- e. Put a note indicating the camp where these items were completed
- f. Click on Import File depending on your number of scouts, this can take several minutes
- g. If there are any names which do not match, you will be given a list of your roster so that you can match the names from the Blackpug file to the correct scout. (i.e. Billy Smith vs. William Smith)
- h. If there are any issues, these will be reported in a text file. These usually are caused by Scouts retaking a class they already have a partial in. Use your Unit Advancement Detail report to review these Merit Badges.
- 8. Once your import is finished, you can return to the main screen in Scoutbook for your troop.
  - a. Select **Troop Reports -> Needs Approval Report** and use your advancement detail reports to "Leader Approve" the requirements and merit badges completed
  - b. Select **Quick Entry -> Enter Rank Req.** to enter the Rank requirements and awards finished during the First Year Camper Program

## Congratulations! You have updated your Troop's advancement from Winter Camp!